## COMMENT DÉSINSTALLER ET RÉINSTALLER QUE LE POSTE DE TRAVAIL DE QIPAIE

1- Dans le panneau de configuration Windows:

- a) Désinstallez le poste de travail QiPaie (item QiPaie)
- b) Désinstallez l'item "SAP Crystal Reports Runtime Engine for .Net Framework..."
- c) Ouvrez l'explorateur de Windows et naviguer jusqu'à "C:\Program Files\QiPaie".
- i) Lancez UNWISE.EXE en tant qu'administrateur
- ii) Cliquez sur "Oui à tout" pour tout désinstaller.

2- Redémarrez ce PC.

3- Si vous avez un Anti-Virus AUTRE QUE Windows Defender (Norton, ESET, Kaspersky, etc):

a) Assurez-vous de suspendre "jusqu'au prochain redémarrage" la protection en temps réel, le protecteur de données, la détection des programmes potentiellement indésirables, et le pare-feu

4- Si vous avez SAGE 50:

a) Fermez Sage 50

b) Arrêtez le service Sage 50 (bouton de droite sur l'icône Sage 50 dans la barre de tâches de Windows à coté de l'horloge > Arrêter le service)

NOTE: Si vous désinstallez le poste de travail de QiPaie à la suite de l'erreur "component comdlg32.ocx not correctly registered" ou "Impossible d'ouvrir le fichier": Téléchargez et exécutez <u>https://www.qipaie.com/CleanUpQiPaie.EXE</u> avant de continuer.

5- Ouvrez votre nagivateur Internet (Chrome, Firefox, Edge, etc) et téléchargez https://www.qipaie.com/Installe/setupqipaie2025.exe

i) Sauvegardez le fichier dans votre dossier Téléchargements.

\*\*\* NOTE \*\*\* Si vous utilisez un compte Azure de Microsoft, il faut plutôt télécharger: https://www.gipaie.com/Installe/setupgipaie2025Azure.exe

6- Lancez setupqipaie2025.exe.

a) Sélectionnez la section Poste de travail.

7- Assurez-vous d'avoir correctement ouvert les ports du pare-Feu Windows pour utiliser QiPaie sur d'autres PCs en lançant le fichier "C:\Progarm Files\QiPaie\AddFirewallRule.bat" (situé sur le disque C: du Serveur QiPaie) sur tous les PCs qui utiliseront QiPaie, tel que mentionné dans les instructions d'installation.

a) Si vous avez installé un produit "Internet Security" (Norton, ESET, etc), vous devez ajouter ces règles manuellement dans votre produit. Référez-vous au guide de l'utilisateur du produit que vous avez installé.

## 8- Redémarrer le PC

9- Au besoin, vérifiez que vos programmes "Internet Security" soient bien réactivés

10- Lancez QiPaie